# **WELCOME HOME**

Connect with those who matter.

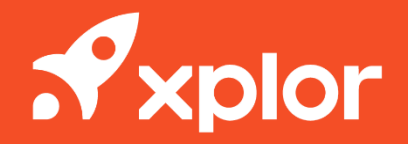

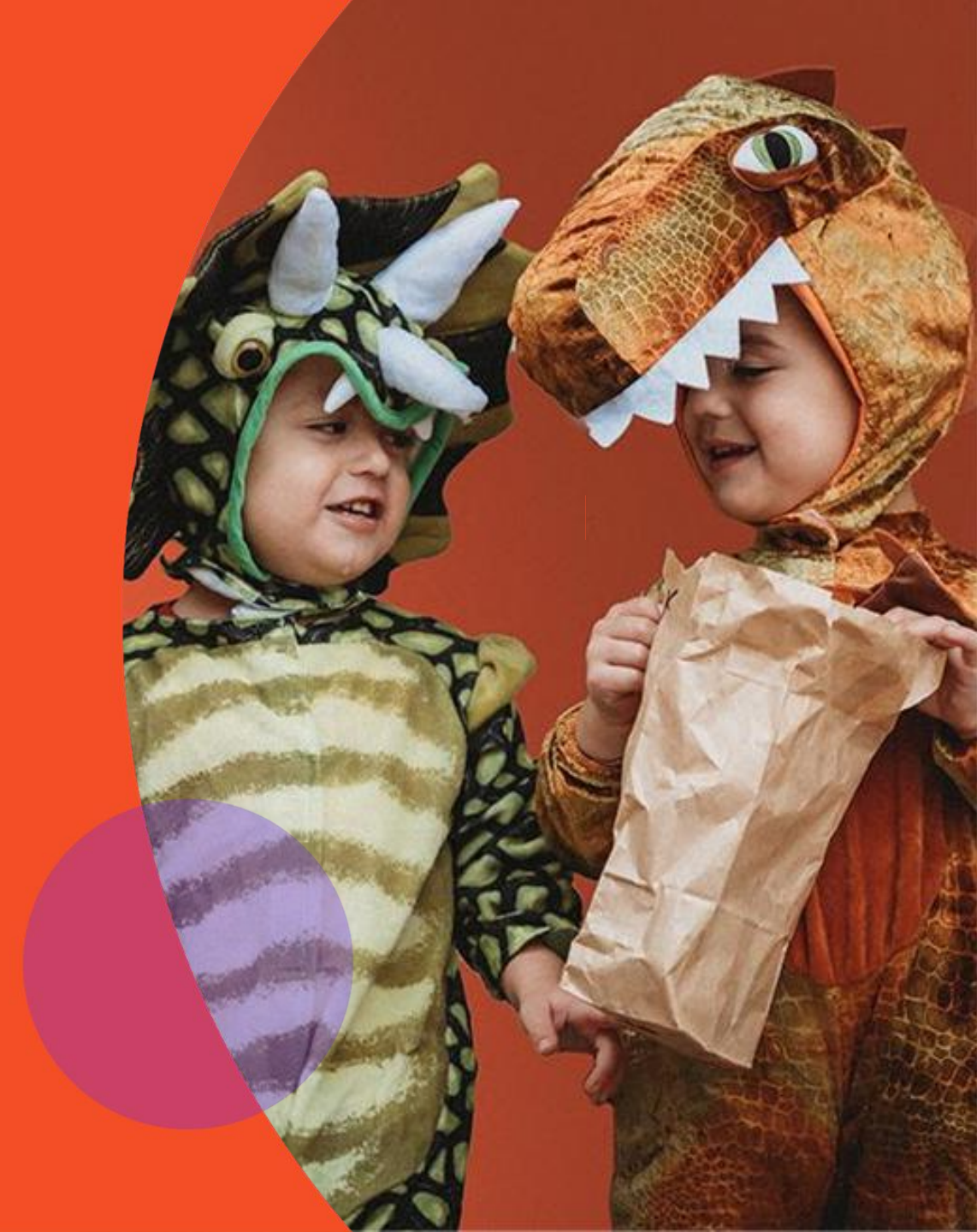

#### HOME OVERVIEW

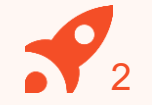

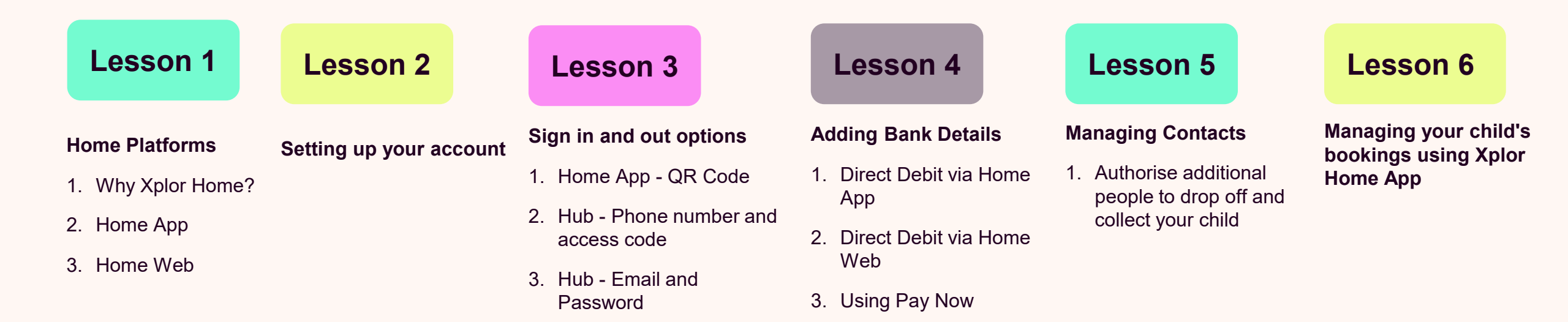

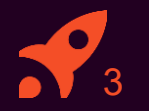

# **1 HOME PLATFORMS**

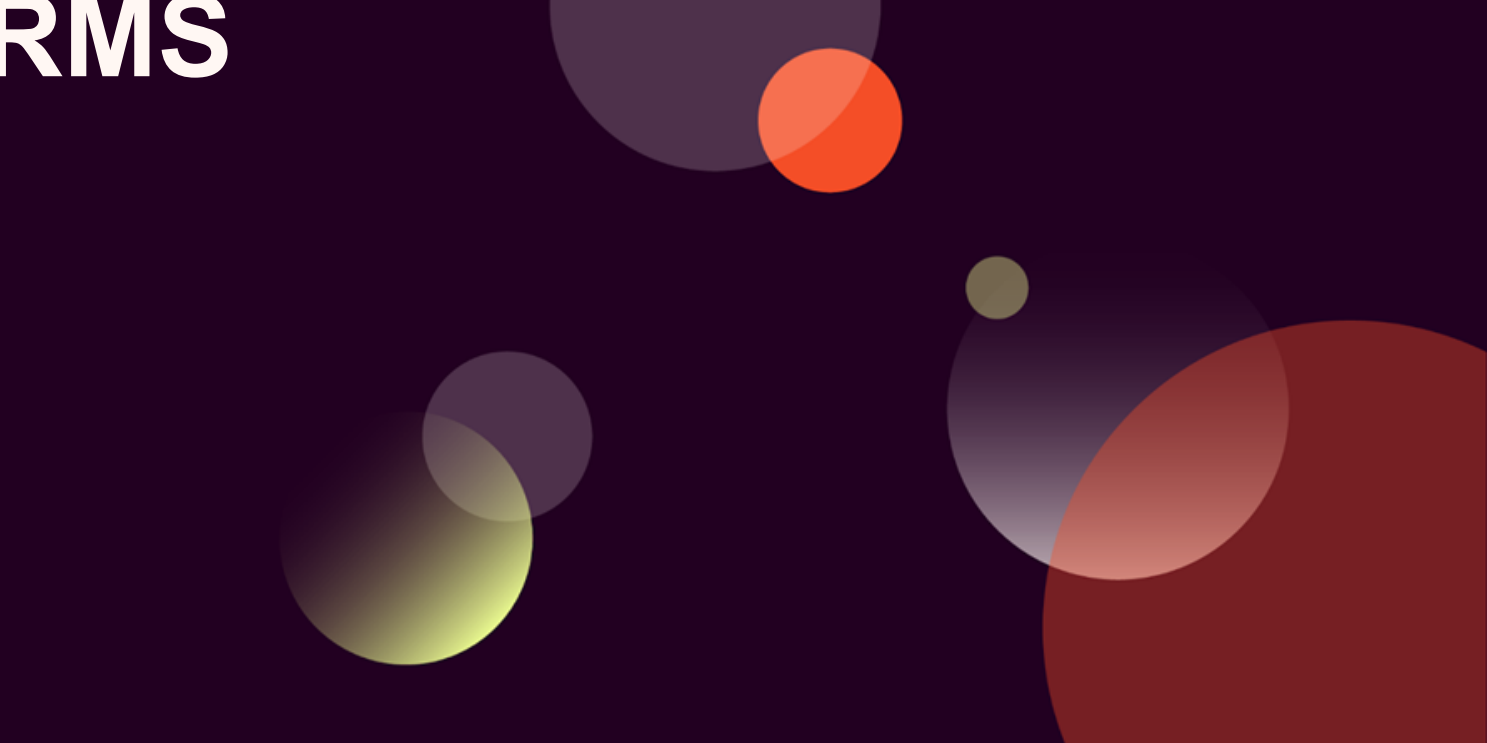

#### **HOME OVERVIEW**

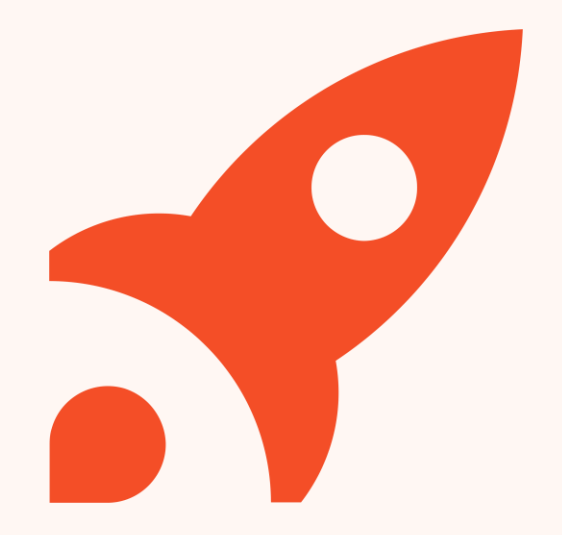

#### Why Xplor Home?

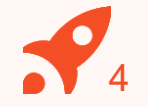

#### Learning Journey

View your child's learning, featuring all the beautiful photos and videos captured throughout the day. Chat with Educators about your child's progress and re-discover their passions. Finally, share those special moments securely with other family members.

#### Health and Wellbeing

Monitor your child's health at a glance with easy analytics covering: sleep, nutrition, toileting and sun protection. Receive and keep secure records about any medication or incident reports while at care or at home.

#### **Booking into Child Care**

Quickly and easily book into extra child care sessions when you need it most. Send messages to your centre to let them know if you're running late or will be absent.

#### Finance and Child Care Subsidy

Simplify your child care financials so they're easy to manage. Quickly see how much child care subsidy you are receiving and when payments are due.

#### **Securely Invite Others**

Send secure invitations to other friends and family to to allow them access to drop off or pick up your child at the service.

#### **HOME APP**

#### **Learning Timeline**

View observations from your service and record at home learning "moments".

### Health

Receive regular updates and keep track of your child's health at a glance.

## Sign in/out

Use the Home app to quickly sign your child in and out.

Finance

Easily manage childcare financials and subsidies.

## Bookings

Book your child into care quickly and easily.

#### **Comms Centre**

View messages from your service in the Comms Centre.

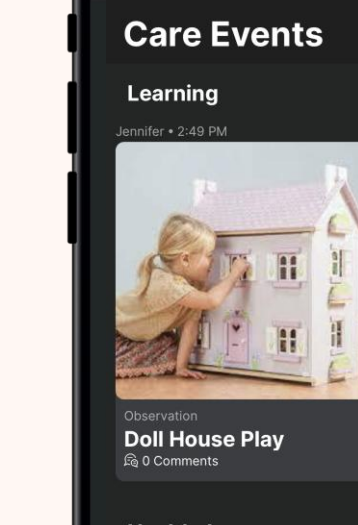

2:22

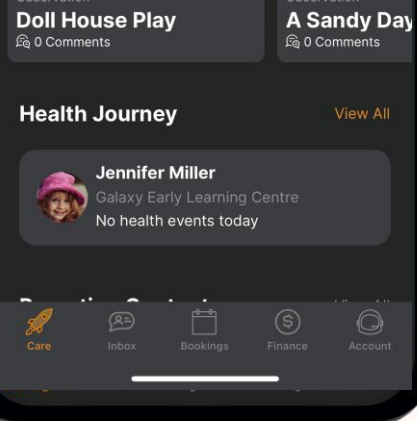

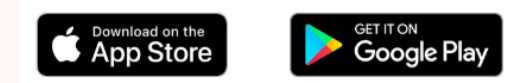

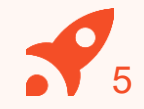

.... 🗢 💷

3

## HOME WEB

|                                           | ۵                         |                |
|-------------------------------------------|---------------------------|----------------|
| 💧 home.                                   | Q Search                  | MT Mary Thomas |
| Dashboard<br>Moments                      | Good Evening, Mary Thomas |                |
| Observations<br>Documentation<br>Planning | RT Reece Thomas           | Ō              |
| Children<br>Finance                       | ST Serena Thomas          | Ō              |
|                                           | Recent Documents          |                |
|                                           |                           |                |
|                                           | MacBook                   |                |

Access Home Web by opening a browser and entering: login.myxplor.com/?app=home-web

#### **View Comms Centre**

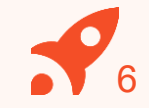

View messages from your service in the Comms Centre.

#### View your child's learning

View observations, documents, plans created by educators for your child

#### **Access your CWA**

Sign your CWA as your first step to complete your CCS enrolment

#### **Finances**

Save your payment details and view your statements at any time

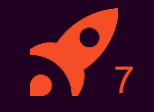

# 2 SETTING UP YOUR ACCOUNT

Set up your Xplor Home Account!

## Setting up your Xplor Account for the first time

Check for an invitation email in your Inbox and select **Create Account.** 

2

Δ

5

Click Create Account.

Tap Password.

Enter Mobile Number.

Enter Account Pin.

All Done!

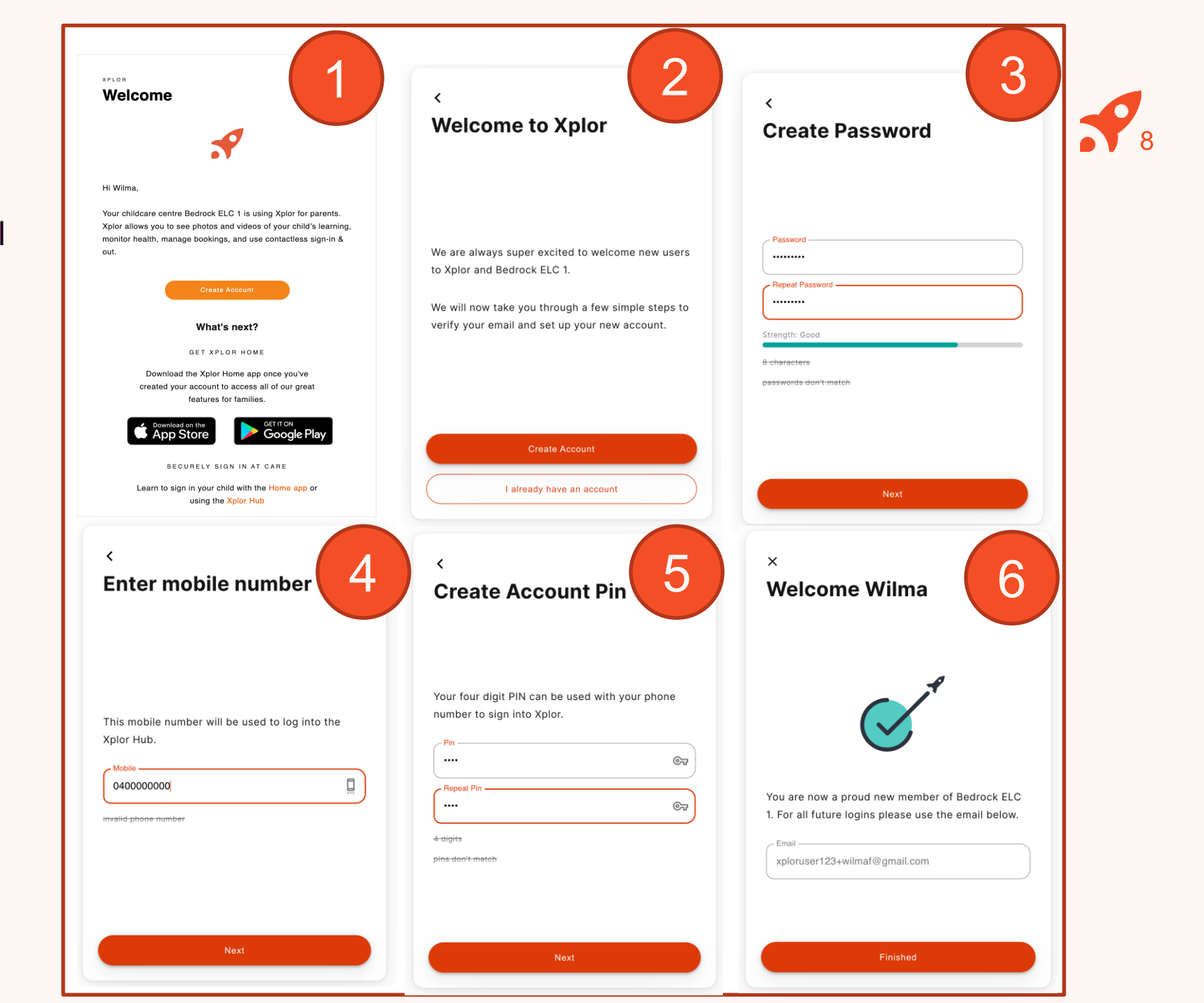

## Already have an Xplor account?

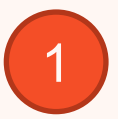

Check for an invitation email in your Inbox and select **Create Account.** 

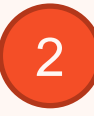

#### All Done!

The system will automatically detect if your email address is currently registered with Xplor and will automatically merge your accounts together!

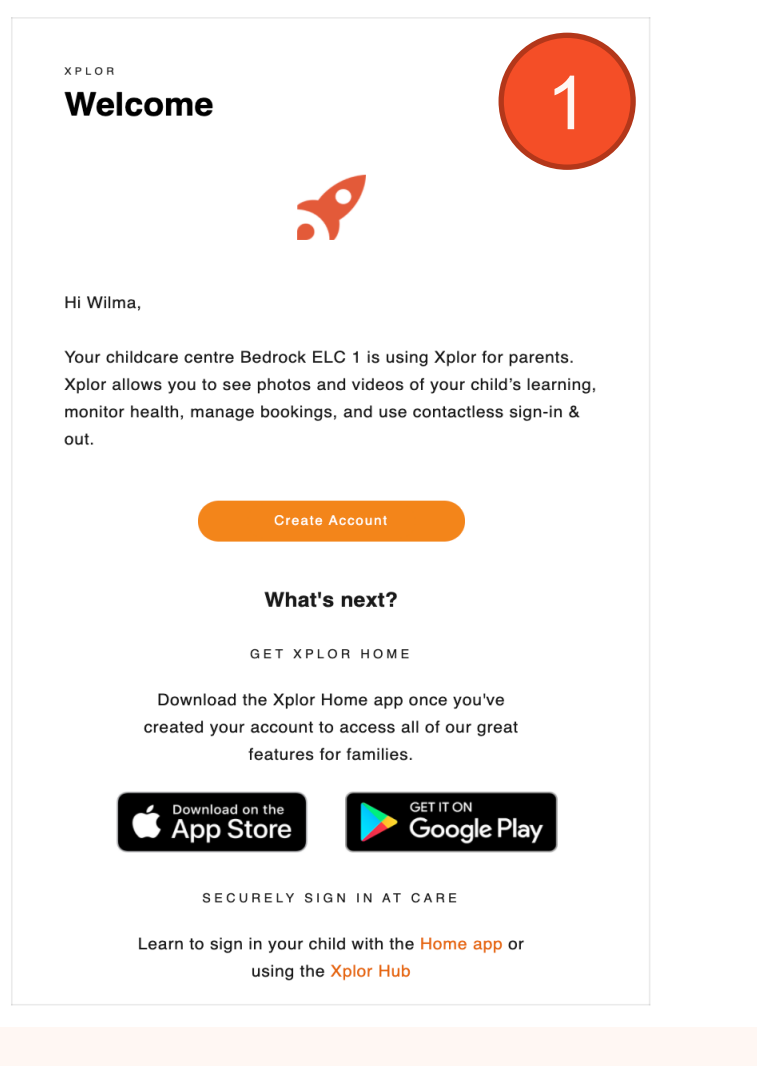

× Welcome Wilma

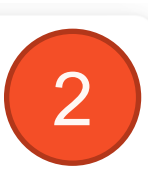

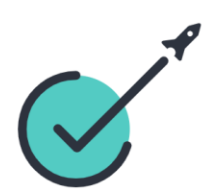

You are now a proud new member of Bedrock ELC 2. For all future logins please use the email below.

| xploruser12 | 3+wilmaf@gmail.com |  |
|-------------|--------------------|--|
|             |                    |  |
|             |                    |  |
|             |                    |  |
|             |                    |  |

## **LOGGING IN**

Now that you have set up your account with Xplor and your service, you are now ready to log in to either the Home App and Home Web!

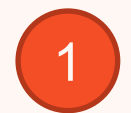

Download the **Home App** via the Google Play Store or Apple Store.

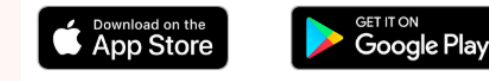

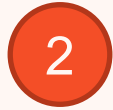

Login using your Email & Password.

## 3

#### All Done!

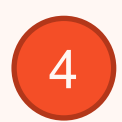

You can also log in any time on the Parent Home Web platform by going to **home.myxplor.com.** 

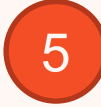

See here for <u>Home App FAQs</u>

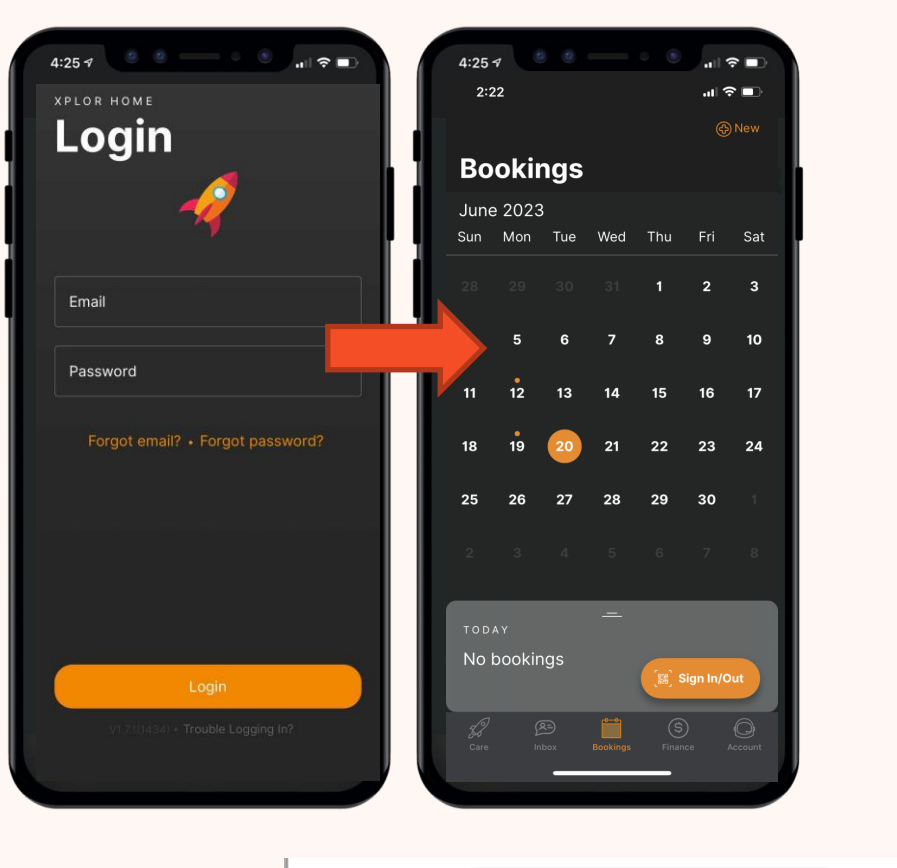

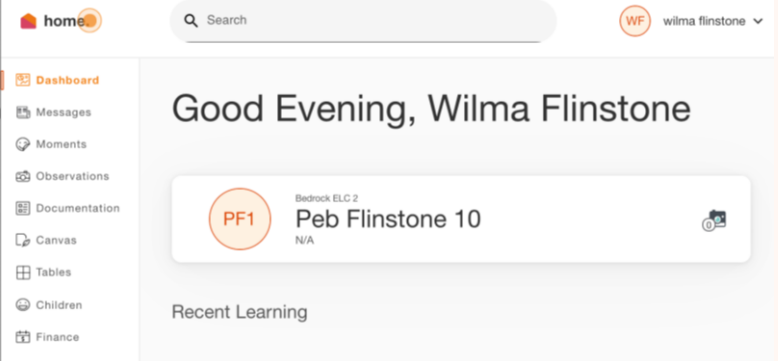

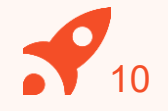

## How to Toggle between centres through the Home App

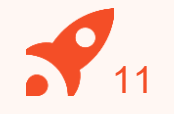

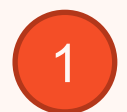

Open the Xplor Home App

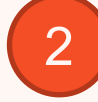

- Navigate to the Finance screen
- 3
- Click on the Centre logo

4

Select the new centre from the list

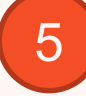

Click on Sign In & Out to return to the sign in/out screen

|                                         |         |              | e |
|-----------------------------------------|---------|--------------|---|
| Finance                                 |         | Ŭ            | I |
| LITTLE SEEDS ELC<br>Owing<br>\$5,949.52 |         | Or Pay Now S |   |
| Account Summary                         |         |              | , |
| Change Direct Debit                     |         |              | ¢ |
| Show Statement                          |         |              | 5 |
|                                         |         |              | ¢ |
| Child Care Subsidy                      |         | 0.0%         | ¢ |
|                                         |         |              | v |
| Child Care Subsidy                      |         | 0.0%         | ¢ |
|                                         |         |              | ÷ |
| Call Little Seeds ELC                   |         |              | 6 |
| Call Centrelink                         |         |              | ¢ |
| Help Centre                             |         |              |   |
|                                         |         |              |   |
|                                         | Finance | Q Account    |   |

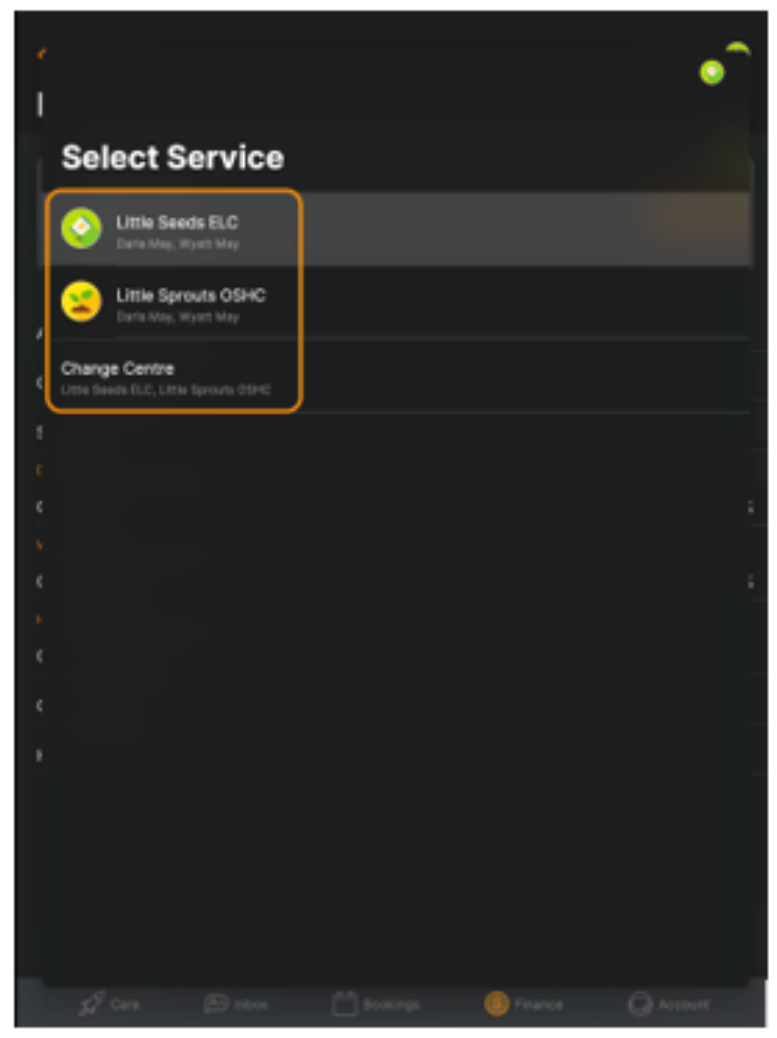

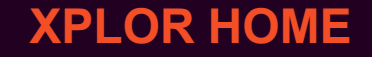

# **3 SIGNING YOUR CHILD IN OR OUT**

With Xplor there are 3 different ways you can sign your child in and out of care.

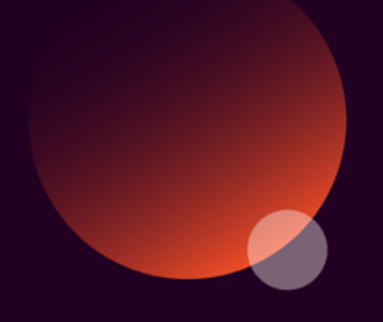

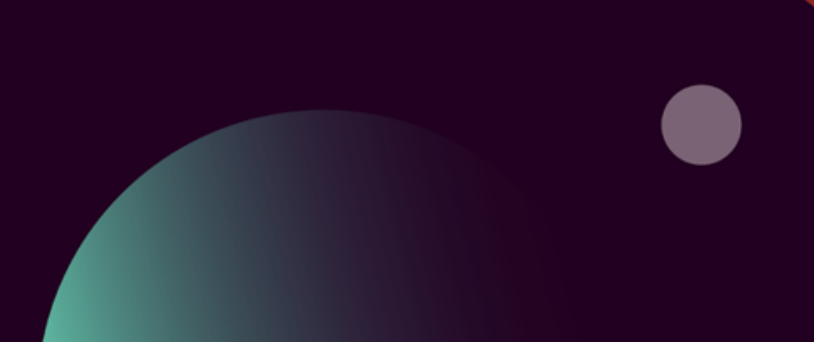

#### **Option 1: QR CODE**

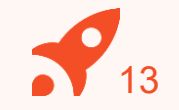

You can sign your child in/out of care through the Home App by using the QR code located on the HUB

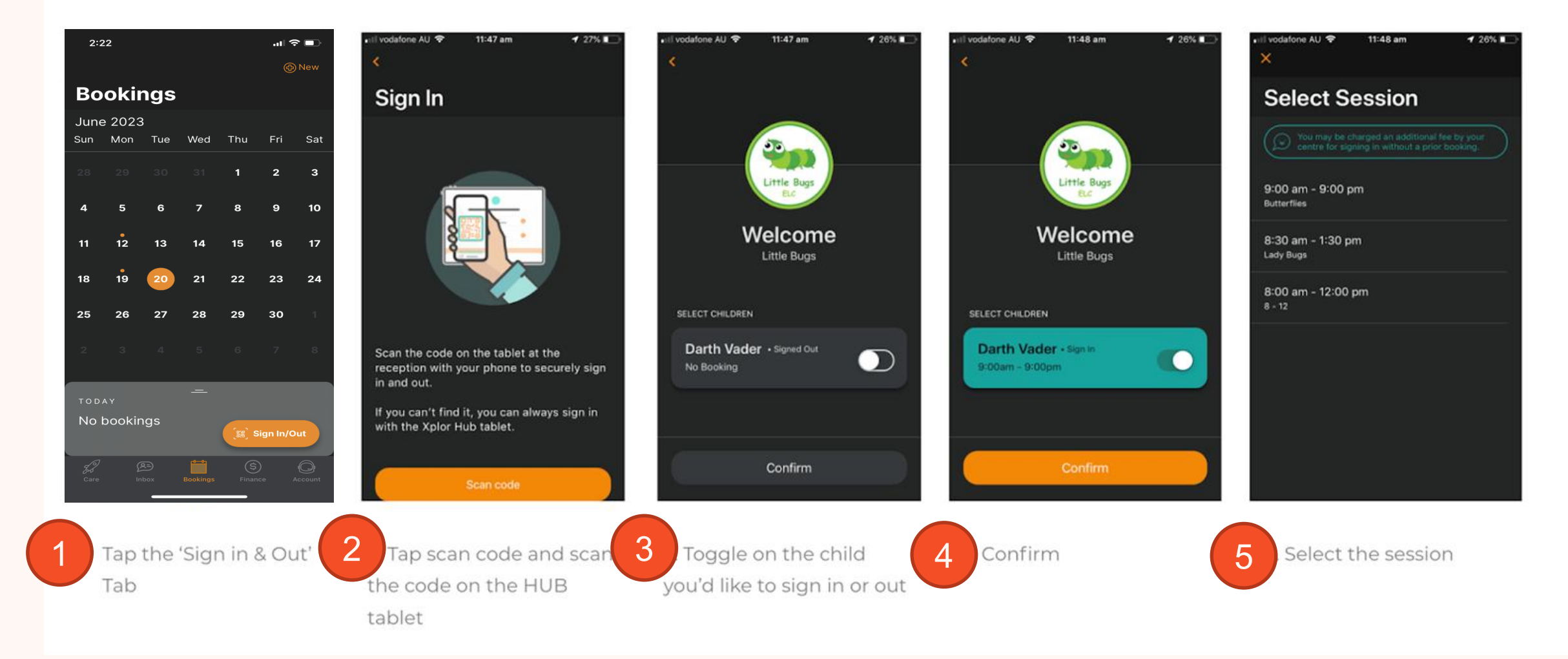

#### **OPTION 2: Mobile Number and PIN**

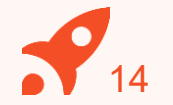

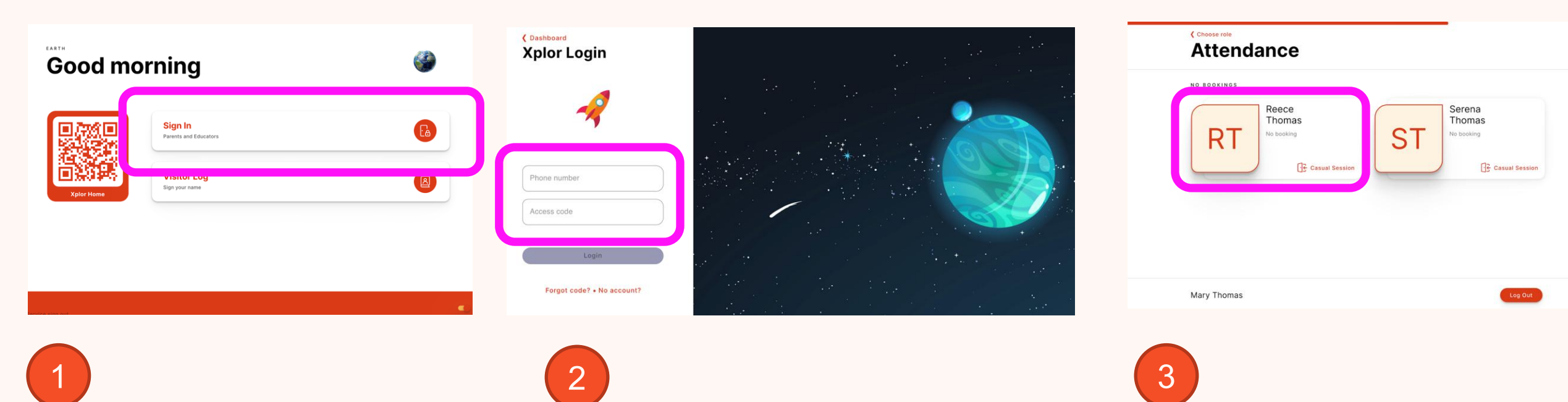

Tap Sign In

Enter Mobile Number and PIN

Tap your child's name to sign in or out!

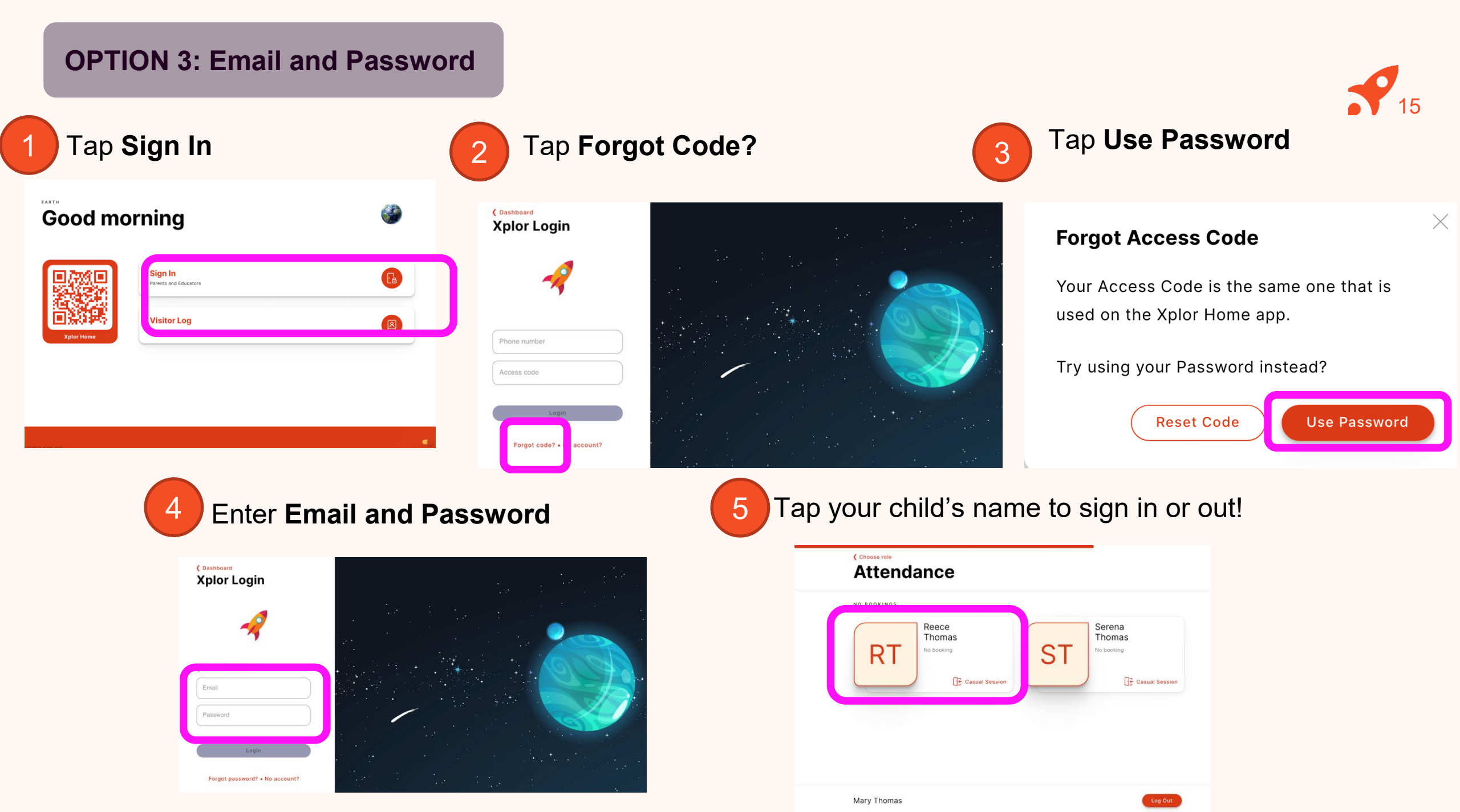

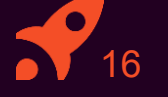

# **4 CHECKING PAYMENT DETAILS**

- 1. Saving Direct Debit details via Home App
- 2. Saving Direct Debit details via Home Web

Please note: only the primary carer of the child will be able to save payment details.

#### **HOME APP**

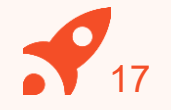

## Adding/checking your payment details via Home App

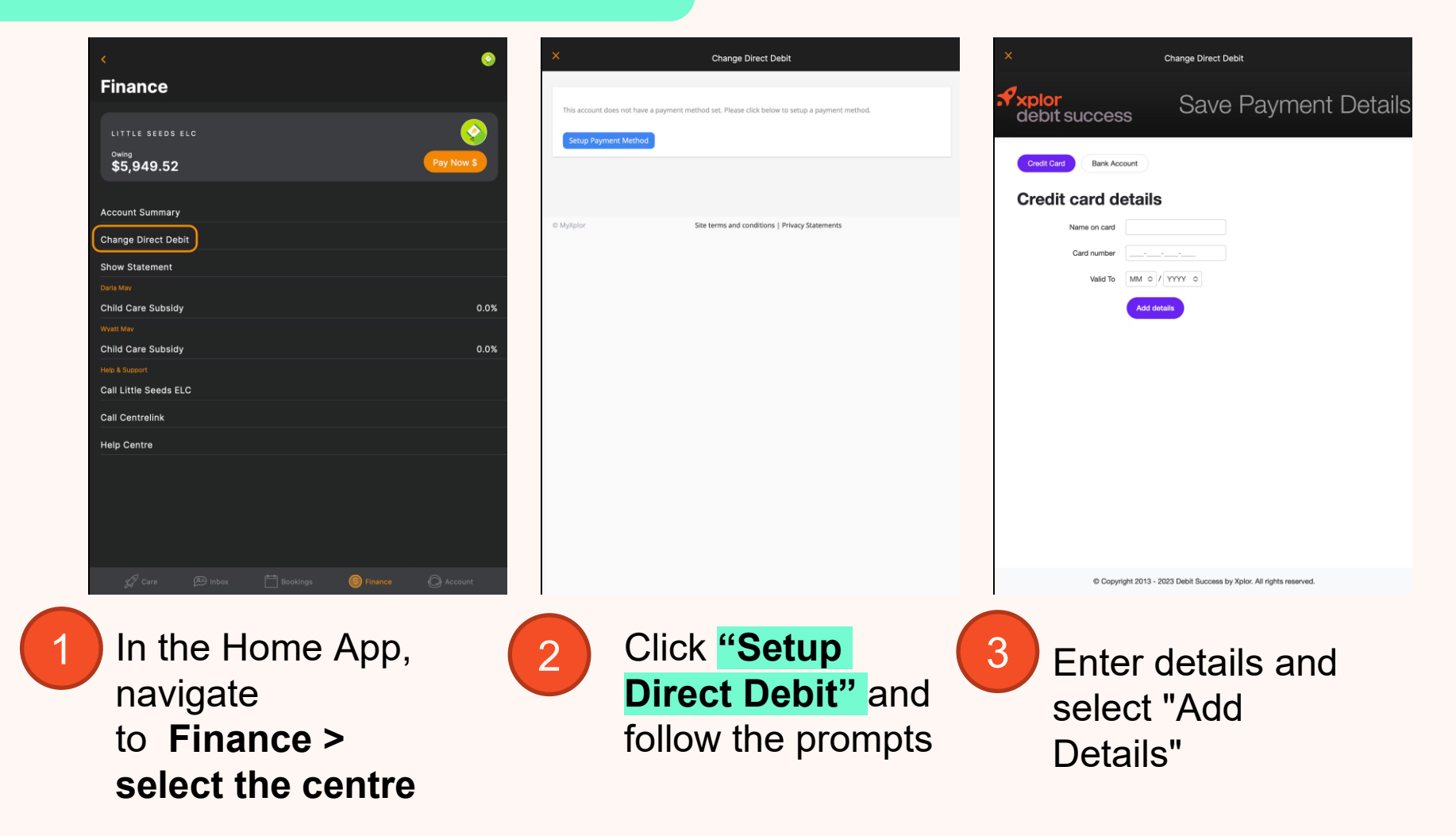

#### HOME WEB

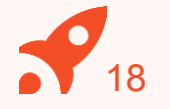

## Adding/checking your payment details via Home Web

| 💧 home.       | Q Search        |        |
|---------------|-----------------|--------|
| Dashboard     | Finance         | Stater |
| Moments       |                 |        |
| Observations  | Statement       |        |
| Documentation | C Start         |        |
| Planning      | 17/04/2020      |        |
| Children      | Opening Balance |        |
| Finance       | Closing Balance |        |
|               |                 |        |
|               | History         |        |

|               | Finance                     |                |                  |
|---------------|-----------------------------|----------------|------------------|
| Dashboard     | 1 mance                     | Statement A    | Auto Debit Setup |
| Manager       |                             |                |                  |
| Moments       | Earth                       |                |                  |
| Observations  | XPay Create Account         |                |                  |
| Documentation | First Name                  | Middle Name    | Last Name        |
|               | Mary                        |                | Thomas           |
| Planning      | Email                       | Dhana          | Addross 1        |
| Children      | Linai                       | none           | Address I        |
|               | Jacobie mai je njupici com  |                |                  |
| Finance       | Address 2                   | Country        | State            |
|               |                             | Country        | State            |
|               | Suburb                      | Postcode       |                  |
|               |                             |                |                  |
|               |                             |                |                  |
|               | You warrant declare and ack | nowledge that: |                  |

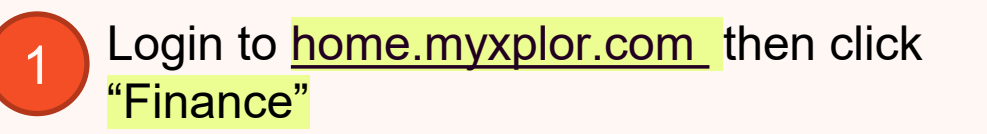

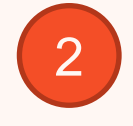

## Click "Auto Debit Setup" and follow the prompts

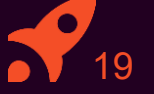

# **USING PAY NOW**

Please note: only the primary carer of the child will be able to see financial statements and make payments.

## HOME APP Making a payment via Home App

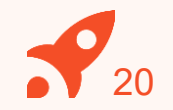

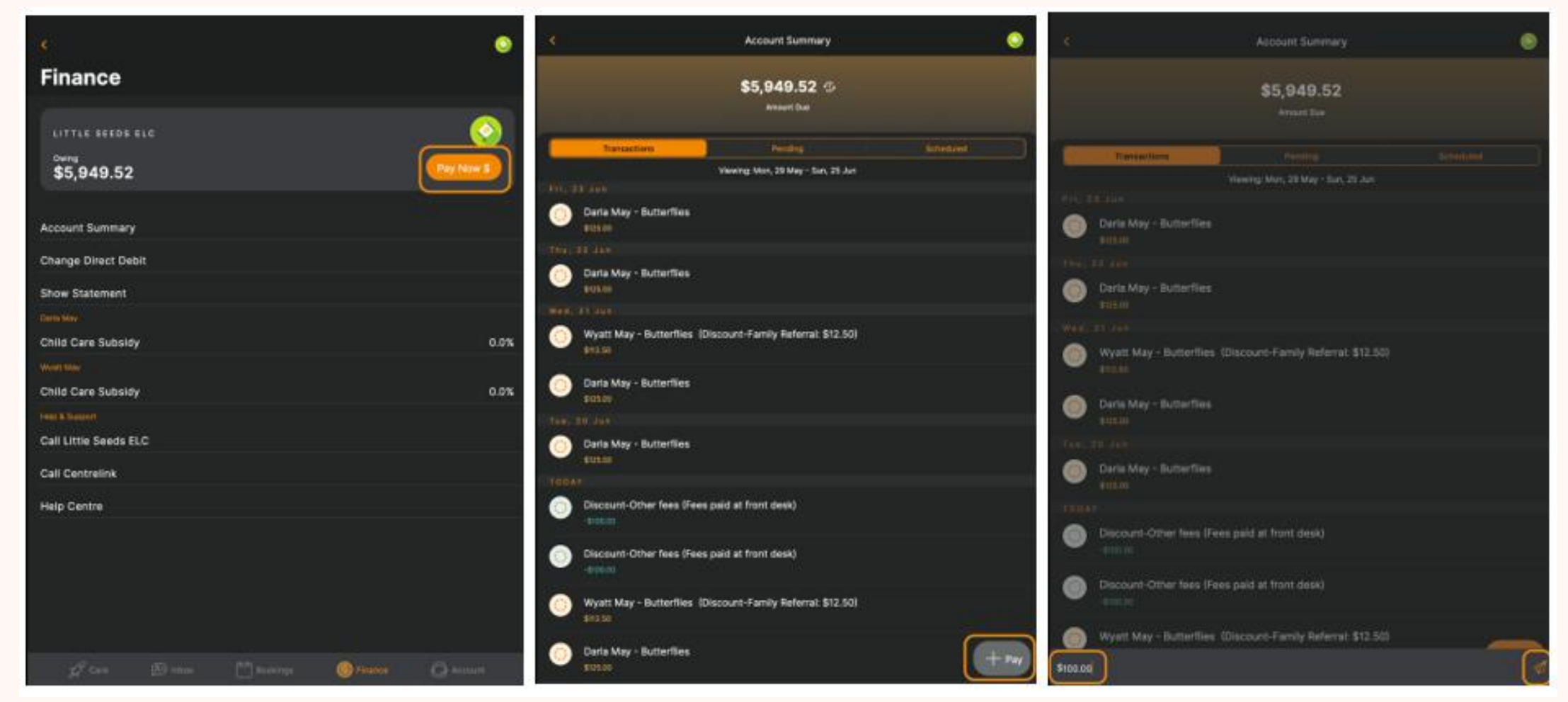

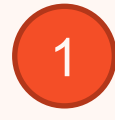

In the Home App, navigate to **Finance >Pay Now** 

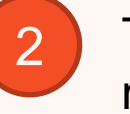

Tap **Pay** in the bottom righthand corner

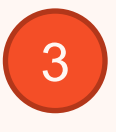

Choose an amount to pay and press the send button.

#### HOME APP

#### Making a payment via Home App continued...

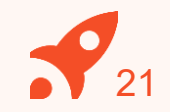

Step 1

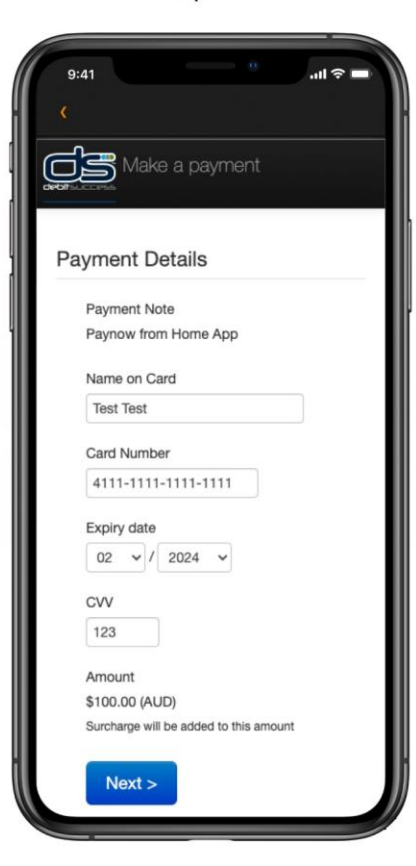

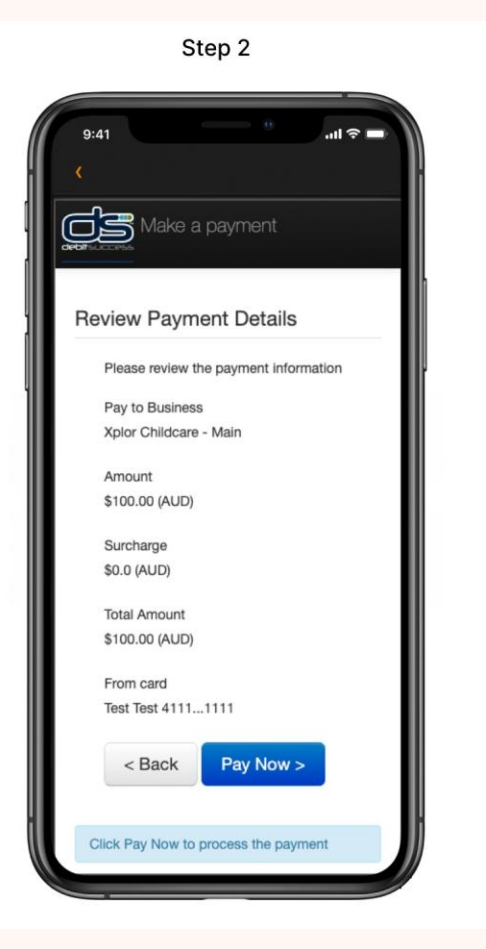

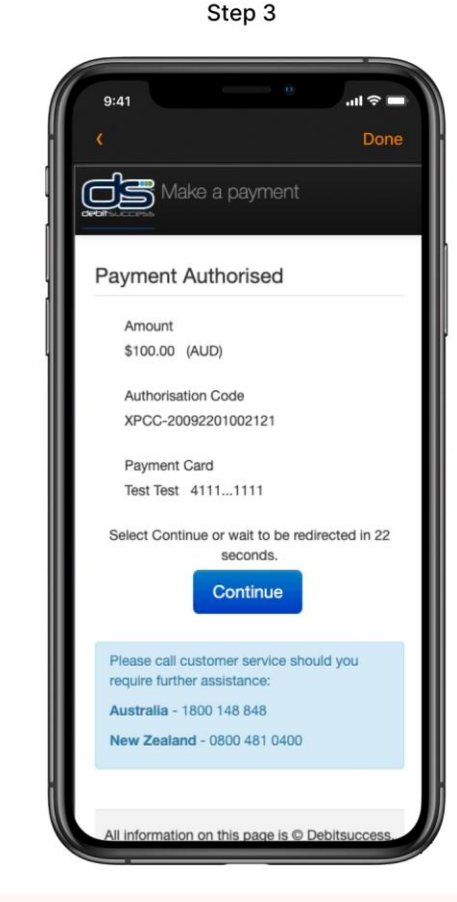

4

Enter your **card payment details** into the secure form and confirm the amount is correct.

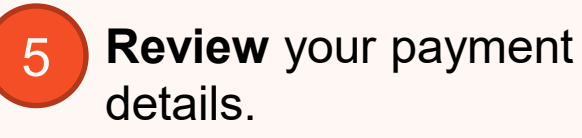

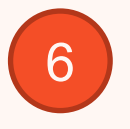

**Submit** your payment. All done!

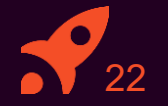

# **5 MANAGING CONTACTS**

Invite family and/or friends to pick up and drop off your child

#### Invite family and/or friends to pick up and drop off your child

#### How to invite a Contact via the Home App for Collection

- 1. As the Primary Carer, log into your Xplor Home App
- 2. Navigate to Account
- 3. Select Contact
- 4. Select the Child you are wanting to add a contact to
- 5. Press the **+ADD** on the top right of the screen
- 6. Select either Add Existing Contact or Add New Contact
- 7. Fill out the Contact details.
- 8. Once completed, select Send Invite

#### **Contact Account Creation Steps**

1. Contact will receive a Welcome email to **create password** once you have sent an invite.

2. The Contact is to press 'Accept Invite' and follow the steps to create their account.

#### Contact sign in options

Contacts can sign your child in using the two options below.

Option 1: Use Mobile Number and PIN

Option 2: Email and password

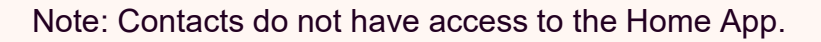

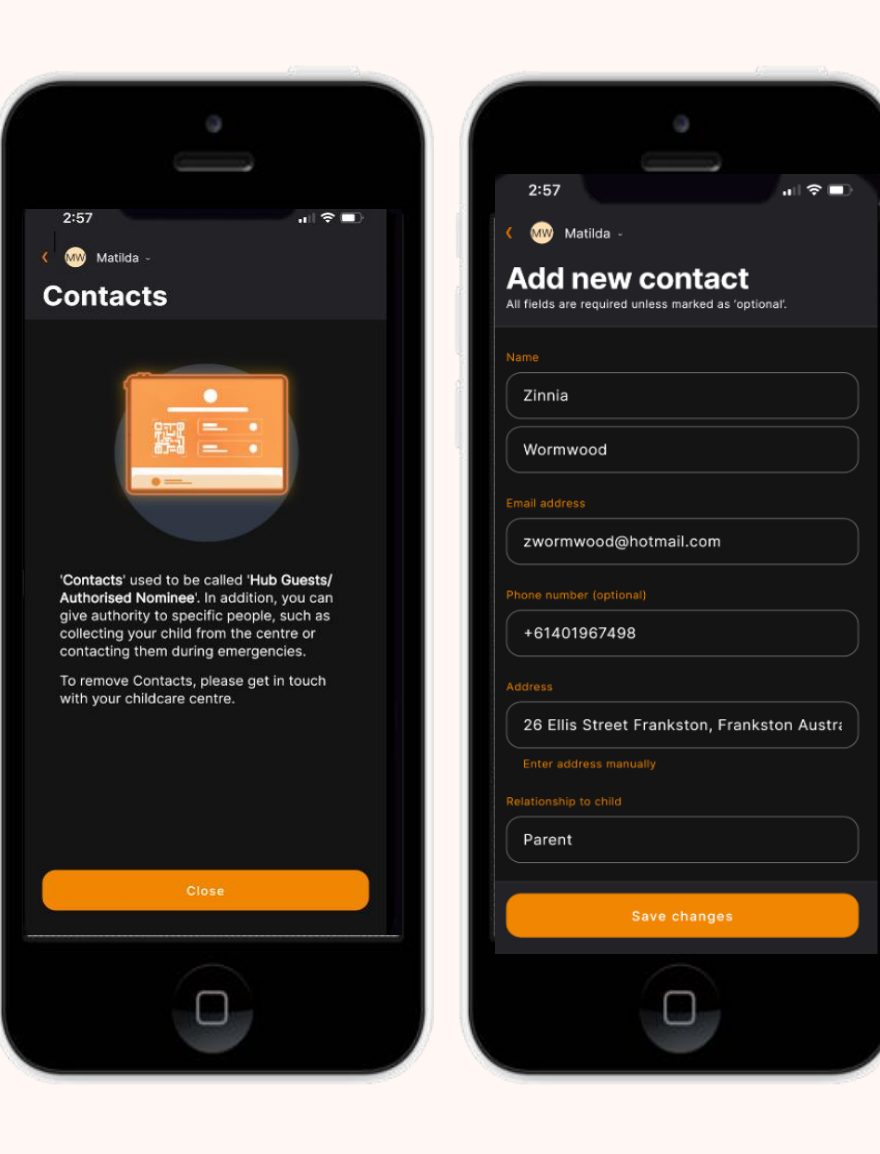

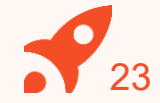

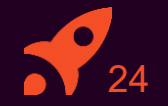

# 6 MANAGING YOUR CHILD'S BOOKINGS

View and manage your child's future bookings using Xplor Home App

#### Managing your child's bookings on the Home App

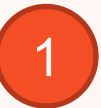

Select the **Bookings** option in your **Home App**.

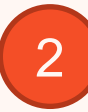

Any future bookings will be indicated by an **orange circle** in the calendar. You can tap on those dates to view more details about the booking.

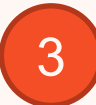

Tap the **+ New** icon on the top right corner to request for additional bookings/absences.

You will receive a push notification once the service admin has rejected/accepted the booking request.

Note: You may not see future bookings until after your services Go Live date.

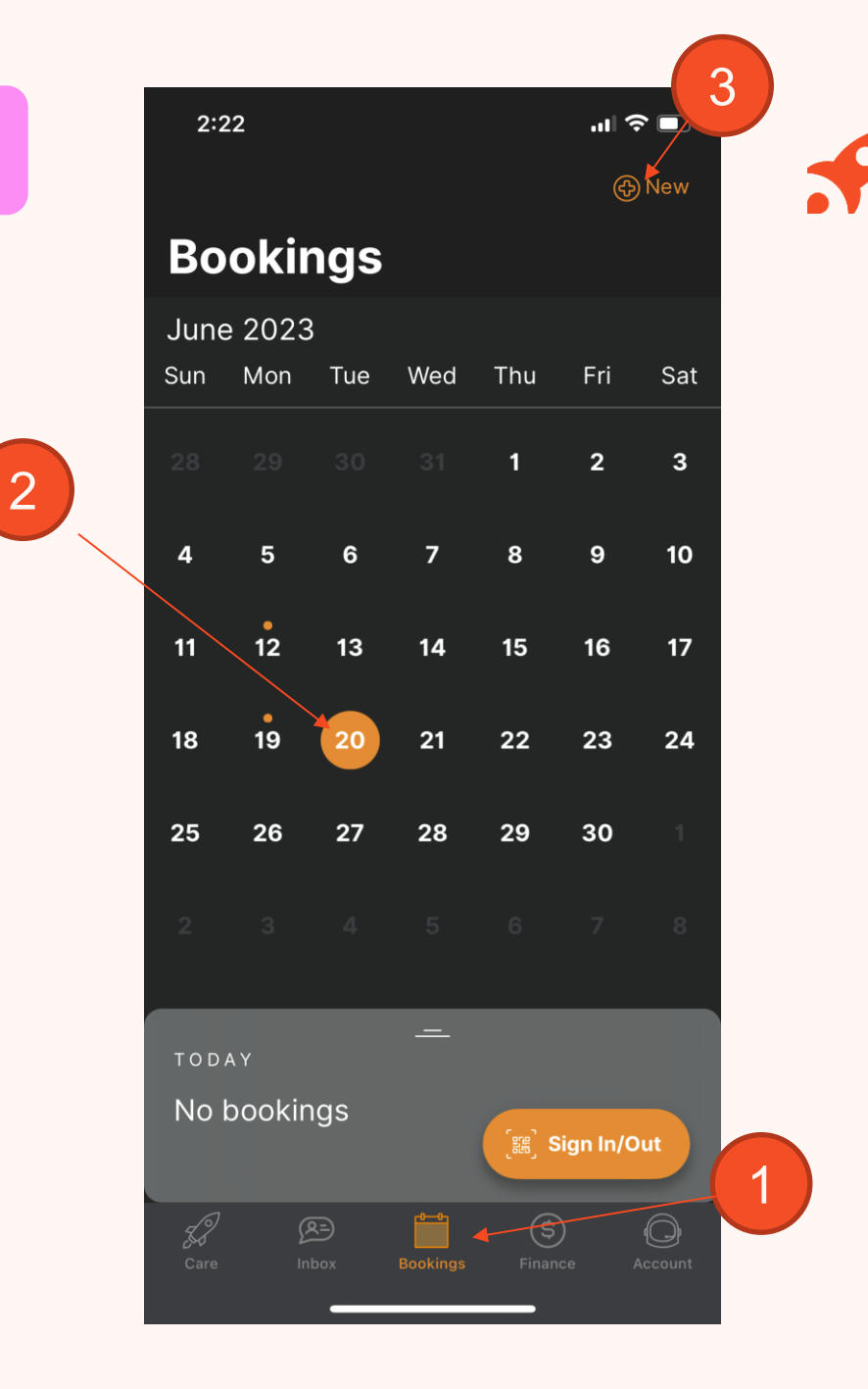

#### **XPLOR SUPPORT**

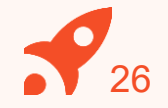

-O How can we help? If you can't find what you're looking for, Submit a requ t to our support team. É C Home Office CCS Playground Everything you need to know if Everything you need to know if Everything you need to know if MacBook

For more resources, Visit our online knowledge base <u>https://support.myxplor.com/s/</u>

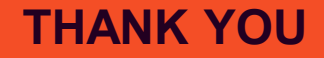

# **Xplor**